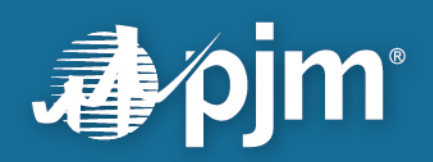

# **PKI-Based Authentication Guide**

Version 1.6

Development & Data Operations Department PJM Interconnection

For Public Use

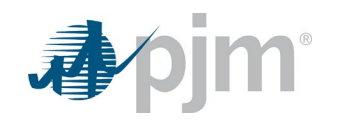

This page is intentionally left blank.

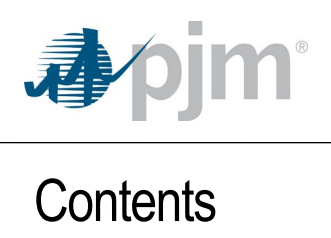

| 1.0  | Overview                                      | 1 |
|------|-----------------------------------------------|---|
| 1.1. | PKI                                           | 1 |
| 1.2. | Background of Change                          | 1 |
| 1.3. | Impacted Tools                                | 1 |
| 1.4. | Definitions, Acronyms and Abbreviations       | 2 |
| 2.0  | Certificate Management                        | 2 |
| 2.1. | General Rules                                 | 2 |
| 2.2. | File-Type Restrictions                        | 2 |
| 2.3. | Obtaining a Certificate                       | 3 |
| 2.4. | Linking Certificate (User)                    | 3 |
| 2.5. | Linking Certificate (CAM)                     | 4 |
| 2.6. | CAM Approving Certificate Linkage             | 5 |
| 2.7. | Installing the Certificate within the Browser | 5 |
| 2.8. | Certificate Renewal7                          | S |
| 3.0  | Log in to PJM Tools – Via Browser             | 8 |
| 4.0  | Log in to PJM Tools – Via API                 | 9 |
| 4.1. | Command Line Interface – CLI                  | 9 |
| 4.2. | Browserless Transfer1                         | 0 |
| 5.0  | Opt-in for browserless Transfers              | 1 |
| 5.1. | Requesting Opt-in from Account Manager1       | 2 |

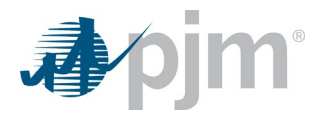

# 1.0 Overview

PJM is implementing Public Key Infrastructure (PKI) authentication to its OASIS & ExSchedule tools, via both graphical user interface (GUI) and Command Line Interface (CLI) access, as well as other PJM Tools transfers via CLI. With this implementation, users will now have to provide a certificate along with their normal PJM credentials.

#### 1.1. PKI

PKI is a technology for authenticating users and devices in the digital world. The basic idea is to have one or more trusted parties digitally sign documents certifying that a particular cryptographic key belongs to a specific user or device and is safe to use. These documents are known as certificates.

Most of the commonly asked questions about PKI are posted in the <u>PKI FAQs document</u> (PDF). If you still have more questions, or need guidance please contact <u>Member Relations</u>.

### 1.2. Background of Change

On Feb. 4, 2020, the Federal Energy Regulatory Commission (FERC) issued an order for public utilities to comply with the North American Energy Standards Board (NAESB) v3.2 of the Standards for Business Practices and Communication Protocols, which says to protect all OASIS transfers with certificate-based authentication. (refer to https://www.naesb.org/pdf4/ferc020420\_final\_rule\_weq\_v003.2\_RM05-5\_Order\_No676-I.pdf)

#### 1.3. Impacted Tools

PJM's OASIS and ExSchedule applications are impacted by the FERC order, so they will be the first applications utilizing PKI. PJM is planning to leverage the same solution to other tools utilizing browserless (aka, CLI) transfers that are part of the single sign-on (SSO) function in order to make them more secure.

| UI & Browserless/CLI | Browserless/CLI Only    |
|----------------------|-------------------------|
| ExSchedule           | Markets Gateway*        |
| OASIS                | InSchedule*             |
|                      | Power Meter*            |
|                      | FTR Center*             |
|                      | Capacity Exchange*      |
|                      | DR Hub*                 |
|                      | MSRS (Refresh Version)* |

Below is the list of impacted tools.

\* Customer may opt-in for browserless/CLI.

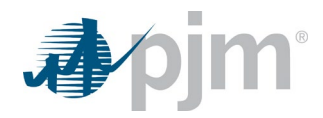

#### 1.4. Definitions, Acronyms and Abbreviations

| Acronym | Definition                |
|---------|---------------------------|
| PKI     | Public Key Infrastructure |
| CA      | Certificate Authority     |
| Cert    | Certificate               |
| CAM     | Company Account Manager   |

# 2.0 Certificate Management

#### 2.1. General Rules

Both a user and a Company Account Manager (CAM) have the ability to upload the certificate to associate a certificate to the user's account. The user will need to provide the certificate each time they log in to the tool.

- a. Users must obtain a certificate from one of the NAESB-approved Certificate Authorities (CA)
  - NAESB-approved CAs also offers certificates that do not meet NAESB's parameters defined in WEQ012. A certificate must be NAESB compliant if a user wants to access ExSchedule/OASIS applications. Any users who do not have access to ExSchedule/OASIS applications may choose to use a non-NAESB compliant certificate.
- b. Users can only upload the certificate for their own user accounts
- c. CAMs can upload certificates to any user account
- d. CAMs must approve a certificate uploaded by a user
- e. Users need to install the certificate in a browser for browser-based access
- f. Users need to provide the uploaded certificate each time they log in to the tool (for both browser and browserless transfers)
- g. A certificate must be unique per user

PJM understands that with introduction of NAESB approved certificates, members will have greater responsibility to maintain each user account. PJM offers a Single-User-Multi-Account (SUMA) feature for members who have multiple accounts with PJM. Users can choose to maintain a single-user account that can access data across multiple accounts. <u>Guidance for SUMA</u> is available.

#### 2.2. File-Type Restrictions

While uploading a certificate to a user account in Account Manager, only certificates that **do not contain** the private key are permitted. (e.g., \*.\*pem, \*.\*crt, \*.\*cer, \*.\*der, \*.\*cert)

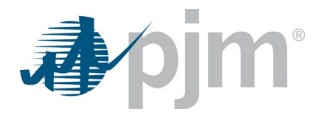

When using browser and PJM's CLI method, a user must use a certificate file that **does contain** the private key. (e.g., \*.\*pfx, \*.\*p12)

#### 2.3. Obtaining a Certificate

Only NAESB-approved CAs are supported for use with PJM PKI authentication. A user has to purchase a certificate from one of the below approved certificate authorities.

- a. OATI (www.oati.com)
- b. Systrends (www.systrends.com)
- c. GlobalSign (www.globalsign.com)
- d. SSL (www.ssl.com)

Note: If a user has access to OASIS and/or ExSchedule, then the certificate has to match the NAESB assurance level (https://www.naesb.org/weq/weq\_standards.asp).

#### 2.4. Linking Certificate (User)

Users can follow the below steps to link the certificate to their user account.

- a. Log in to Account Manager at accountmanager.pjm.com (accountmanagertrain.pjm.com for sandbox).
- b. Click on User Profile, then PKI Certificates tab.

| User Profile        |                |                  |
|---------------------|----------------|------------------|
| Profile Information | Account Access | PKI Certificates |

c. Click on Add New Certificate and select certificate from file upload window. Only public certificates are supported for upload (guidance on how to extract a public key from a certificate (PDF) is available).

| Profile Information Account Access PKI Certificates               |                            |                 |                        |                    |                      |                 |
|-------------------------------------------------------------------|----------------------------|-----------------|------------------------|--------------------|----------------------|-----------------|
|                                                                   |                            |                 |                        |                    | Add New I            | Certificate     |
| Records Per Page: 15                                              | ▼ « < 0-0 of 0 records > » |                 |                        |                    |                      |                 |
| Certificate CH + Subject 8 Certificate Authority                  | Status      Active         | From \$         | то Ф                   | Updated By \$      | Update Time 🕏        | Actions         |
| No records found.                                                 |                            |                 |                        |                    |                      |                 |
| Records Per Page: 15                                              | « < 0-0 of 0 records > »   | •               |                        |                    |                      |                 |
|                                                                   |                            |                 |                        |                    |                      |                 |
|                                                                   |                            |                 |                        |                    |                      |                 |
|                                                                   | 💿 Open                     |                 |                        |                    |                      | >               |
|                                                                   | 🗧 🔶 👻 🕈 📕 « proje          | ects > certdemo | > pjm-cli-1.5.0-BETA > | cert v 진           | earch cert           | م<br>ر          |
|                                                                   | Organize 👻 New folder      |                 |                        |                    | 8== •                | · 💷 🔞           |
| Add Certificate ×                                                 |                            | Name            | ^                      | Date modified      | Туре                 | Size            |
| Please select the certificate file you vish to upload for kumars. | Sharepoint Temp            |                 |                        | 7/23/2020 11:59 AM | Security Certificate | 2 K             |
|                                                                   | in This PC                 |                 |                        |                    |                      |                 |
| + Browse                                                          | 📙 3D Objects               |                 |                        |                    |                      |                 |
| Certificate *                                                     | 늘 Desktop                  |                 |                        |                    |                      |                 |
|                                                                   | Documents                  |                 |                        |                    |                      |                 |
|                                                                   | Music                      |                 |                        |                    |                      |                 |
| Cancel Submit                                                     | Pictures                   |                 |                        |                    |                      |                 |
|                                                                   | B Videos                   |                 |                        |                    |                      |                 |
|                                                                   | 😍 Windows (C:) 🗸 <         | c               |                        |                    |                      |                 |
|                                                                   | File nan                   | me:             |                        | ~                  | Custom Files (*.pem; | *.crt;*.cer;' ~ |
|                                                                   |                            |                 |                        |                    | Open                 | Cancel          |
|                                                                   |                            |                 |                        |                    |                      |                 |

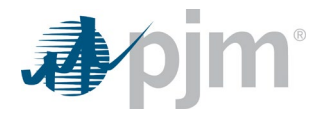

d. CAM must approve the uploaded certificate before a user can start using it.

#### 2.5. Linking Certificate (CAM)

- a. If the CAM is linking the certificate for a user, no additional approval is required.
- b. Log in to Account Manager at accountmanager.pjm.com (accountmanagertrain.pjm.com for sandbox).
- c. Click on Search tab, and then click on User Search tab. To edit, click on the name link.

| Pending Tasks  | Add New User User    | Profile My Company Search eDART CD | W             |                      |                |                               |
|----------------|----------------------|------------------------------------|---------------|----------------------|----------------|-------------------------------|
| User Search Ad | ccess Search Account | iearch                             |               |                      |                |                               |
| Actions 💌 S    | Search Filter Tips   |                                    |               |                      |                | Active Users Only Active Only |
| Select         | Account ID \$        | Account \$                         | Name \$       | Username -<br>sunil* | Account Type ¢ | Email ¢                       |
|                |                      | O UV Jeterseneesting TO UV         | Sunit Kumar D | sunil test1          | User           |                               |
|                | 1                    | Paw interconnection [Paw]          |               |                      |                |                               |

d. Click on PKI Certificates tab.

| Pending Tasks       | Add New User    | User Profile      | My Company | Search | eDART CDW |
|---------------------|-----------------|-------------------|------------|--------|-----------|
| Profile Information | on Account Acce | ess PKI Certifica | ates       |        |           |

e. Click on Add New Certificate and select certificate from file upload window. Only public certificates are supported for upload (guidance on how to extract a public key from a certificate (PDF) is available).

| Profile Information Account Access PKI Certificates                                 |                                                                                                    |             |
|-------------------------------------------------------------------------------------|----------------------------------------------------------------------------------------------------|-------------|
|                                                                                     | Add New Certifica                                                                                                    | ate         |
| Records Per Page: 15 V «                                                            | < 0-0 of 0 records > >>>                                                                                                    | 5           |
| Certificate CN + Subject © Certificate Authority ©                                  | Status \$         Updated By \$         Update Time \$         Active                                                                                                    | ons         |
| No records found.                                                                   |                                                                                                    |             |
| Records Per Page: 15 🗸 «                                                            | 0-0 of 0 records > >>                                                                                                    |             |
| Add Certificate × Please select the certificate file you wish to upload for kumars. | Open     ← → ∨ ↑ ■ « projects > certdemo > pjm-cli-1.5.0-BETA > cert ∨ ♂ Search cert     Organize ▼ New folder                                                                                                    | ×<br>م<br>3 |
|                                                                                     | Name Date modified Type Size                                                                                                    |             |
| Certificate '                                                                       | Sharepoint T/23/2020 11:59 AM Security Cettificate Timp This PC Table Comparison This PC This PC Comparison This PC Comparison Comparison Comp | 2 KB        |
| Cancel Submit                                                                       | Documents<br>Downleads                                                                                                    |             |
|                                                                                     | Pictures                                                                                                    |             |
|                                                                                     | Videos                                                                                                    |             |
|                                                                                     |                                                                                                    | >           |
|                                                                                     | File name:  V Custom Files (*.pem;*.crt)*.cer                                                                                                    | $v_i \sim$  |
|                                                                                     | Open Cancel                                                                                                    | 1           |

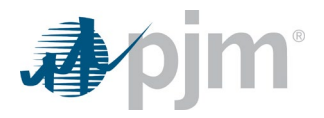

#### 2.6. CAM Approving Certificate Linkage

- a. Log in to Account Manager at accountmanager.pjm.com (accountmanagertrain.pjm.com for sandbox).
- b. Click on Pending Tasks, then PKI Certificate Requests tab.
- c. From Actions, the CAM can choose to Approve or Decline the request.

| Pending Tasks      | Add New User User P  | rofile My Company     | Search eDART CI         | w                                |                   |                   |                          |          |            |            |          |
|--------------------|----------------------|-----------------------|-------------------------|----------------------------------|-------------------|-------------------|--------------------------|----------|------------|------------|----------|
| User Access Reques | its User Requests Ac | count Access Requests | Secure Content Access R | equests PKI Certificate Requests |                   |                   |                          |          |            |            |          |
|                    |                      |                       |                         |                                  |                   |                   |                          |          |            | Pending    | 3 Only 🔽 |
| Request Date 🗸     | First Name           | Last Name \$          | Username 🕈              | Employer \$                      | Certificate CN 🗢  | Thumbprint \$     | Certificate Authority \$ | Status 🕈 | From 0     | To ¢       | Actions  |
| 11/30/2020         | sunit kumar          | rachakonda            | suniltest1              | PJM Interconnection [PJM]        | Sunil PKI Dev Ops |                   | webCARES Issuing CA 2017 | Pending  | 08/09/2020 | 08/09/2022 | ×v       |
|                    |                      |                       |                         | Records Per Page: 15             | 👻 « 🤇 1-1 of 1    | records > > Reset |                          |          |            |            |          |

#### 2.7. Installing the Certificate within the Browser

The instructions below detail how to install a PFX certificate within Internet Explorer, Edge and Chrome browsers.

a. Double-click on the certificate PFX file and follow the steps within the Certificate Import Wizard, selecting the default options in Steps 1 through 3. At Step 4, users will need provide the certificate password.

Step 1.

| 📜 🗧 🛛 cert       |                      |                      |      |       |
|------------------|----------------------|----------------------|------|-------|
| Home Share View  |                      |                      |      |       |
| *                | rojects > certdemo > | pjm-cli-1.5.0-BETA > | cert | ~     |
| Name             | Date modified        | Туре                 | Size |       |
| 🚱 DevOpsTest.pfx | 6/10/2020 10:36 AM   | Personal Informati   |      | 10 KB |

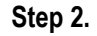

| ↑ / Windows (C:) > P                                                                                                    | ersonal > projects > certdemo > pjm-cli-1.5                                                                                                    | 5.0-BETA → cer         |
|----------------------------------------------------------------------------------------------------|----------------------------------------------------------------------------------------------------|------------------------|
| Name                                                                                                    | Date modified Type                                                                                                    | Si                     |
| 🎲 DevOpsTest.pfx                                                                                                    | 6/10/2020 10:36 AM Personal                                                                                                    | Informati              |
| 🐓 Certificate Import Wizard                                                                                                    |                                                                                                    |                        |
| Welcome to the                                                                                                    | Certificate Import Wizard                                                                                                    |                        |
| Welcome to the<br>This wizard helps you copy<br>lists from your disk to a ce                                                                                                    | Certificate Import Wizard<br>certificates, certificate trust lists, and certificate rev<br>tificate store.                                                                                                    | ocation                |
| Welcome to the<br>This wizard helps you cop-<br>lists from your disk to a ce<br>A certificate, which is issue<br>and contains information<br>connections. A certificate                      | Certificate Import Wizard<br>certificates, certificate trust lists, and certificate rev<br>tificate store.<br>d by a certification authority, is a confirmation of you<br>certification authority, is a confirmation of you<br>certification a tertification are infor-                | ocation<br>ur identity |
| Welcome to the<br>This wizard helps you cop-<br>lists from your disk to a ce<br>A certificate, which is issu-<br>and contains information to<br>connections. A certificate                   | Certificate Import Wizard<br>certificates, certificate trust lists, and certificate rev<br>tificate store.<br>d by a certification authority, is a confirmation of you<br>ced to protect data or to establish secure network<br>tore is the system area where certificates are kept.   | ocation<br>ur identity |
| Welcome to the<br>This witard helps you copy<br>lists from your disk to a ce<br>A certificate, which is issue<br>and contains information is<br>connections. A certificate<br>Store Location | Certificate Import Wizard<br>certificates, certificate trust lists, and certificate rev<br>tificate store.<br>If by a certification authority, is a confirmation of you<br>sed to protect data or to establish secure network<br>itore is the system area where certificates are kept. | ocation<br>ur identity |

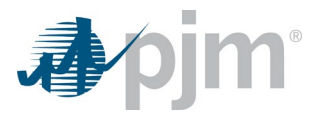

#### Step 3.

| ÷ | F Certificate Import Wizard                                                                       |
|---|---------------------------------------------------------------------------------------------------|
|   | File to Import                                                                                    |
|   | specify the net you want to inport.                                                               |
|   | File name:           Bonal/projects/certidemo/p/m-d=1.5:0-8ETA/cert/DexOpsTest.pfx         Browse |
|   | Note: More than one certificate can be stored in a single file in the following formats:          |
|   | Personal Information Exchange- PKCS #12 (.PFX,.P12)                                               |
|   | Cryptographic Message Syntax Standard-PKCS #7 Certificates (.P7B)                                 |
|   | Microsoft Serialized Certificate Store (.SST)                                                     |
|   |                                                                                                   |
|   |                                                                                                   |
|   |                                                                                                   |
|   |                                                                                                   |
|   |                                                                                                   |
|   |                                                                                                   |
|   | Next Cancel                                                                                       |

Step 4.

|   | Private key protection<br>To maintain security, the private key was protected with a password.                                                |
|---|----------------------------------------------------------------------------------------------------|
| _ | · · · · · · · · · · · · · · · · · · ·                                                                                                    |
|   | Type the password for the private key.                                                                                                    |
|   | Password:                                                                                                    |
|   |                                                                                                    |
|   | Display Password                                                                                                    |
|   | Import options:                                                                                                    |
|   | Enable strong private key protection. You will be prompted every time the<br>private key is used by an application if you enable this option. |
|   | Mark this key as exportable. This will allow you to back up or transport your<br>keys at a later time.                                        |
|   | Protect private key using virtualized-based security(Non-exportable)                                                                          |
|   | ☐ Include all extended properties.                                                                                                    |

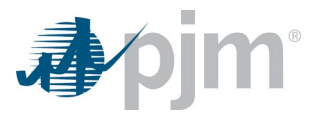

Step 5.

|   |                                                                                                    | ×  |
|---|----------------------------------------------------------------------------------------------------|----|
| ← | F Certificate Import Wizard                                                                                 |    |
|   |                                                                                                    |    |
|   | Certificate store Certificate stores are system areas where certificates are kept.                          |    |
|   | Windows can automatically select a certificate store, or you can specify a location for<br>the certificate. |    |
|   | Automatically select the certificate store based on the type of certificate                                 |    |
|   | ○ Place all certificates in the following store                                                             |    |
|   | Certificate store:                                                                                          |    |
|   | Browse                                                                                                    |    |
|   |                                                                                                    |    |
|   |                                                                                                    |    |
|   |                                                                                                    |    |
|   |                                                                                                    |    |
|   |                                                                                                    |    |
|   |                                                                                                    |    |
|   |                                                                                                    |    |
|   | Next Canc                                                                                                   | el |

#### Step 6.

| ← 😺 Certificate Import Wizard                                                                                                  |                             |
|----------------------------------------------------------------------------------------------------|-----------------------------|
| Completing the Certificate Import Wizard                                                                                       |                             |
| The certificate will be imported after you click Finish.                                                                       |                             |
| You have specified the following settings:<br>Certificate Store Selected Automatically determined by the wizard<br>Content PFX |                             |
| File Name C:\Personal\projects\certdemo\pjm-cli-1.5.0-BETA\cert\DevC                                                           | Certificate Import Wizard X |
| ٢                                                                                                    | The import was successful.  |
| Finish Cancel                                                                                                    | ОК                          |

#### 2.8. Certificate Renewal

Certificates are normally valid for one to two years. Users should plan to purchase new certificates before current ones expire to maintain uninterrupted access to tools. Users can follow the same process for setting up new certificates as listed in sections 2.1 through 2.7. Once a new certificate is setup and the user is able to access the tools, users can delete old certificates from the account manager PKI certificate tab and from their machine.

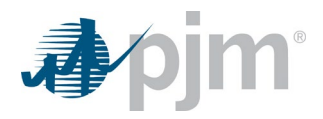

# 3.0 Log in to PJM Tools – Via Browser

Logging in to a PJM PKI-based application is a two-step authentication process. Users will need to provide their user credentials and then will be presented with the certificate prompt. Below are the steps to log in.

- a. From the browser, enter the application URL (e.g., https://exschedule.pjm.com).
- b. The SSO will prompt for user credentials. Enter the username and password.

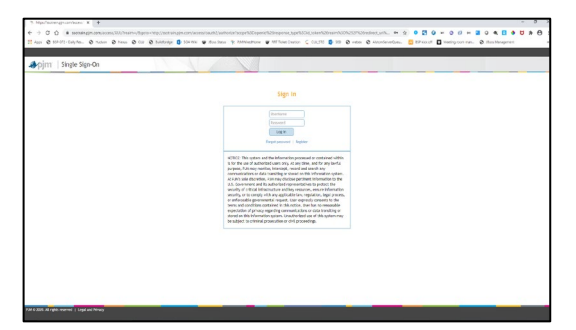

c. After the credentials are validated, users will be prompted to select a certificate. Select the certificate name of the one previously uploaded to Account Manager.

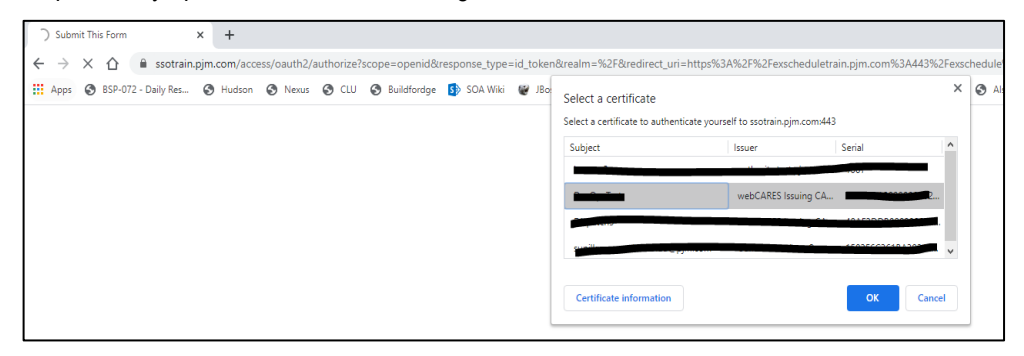

- d. After the certificate is validated, users will be redirected to the PJM application.
- e. In case of an incorrect certificate, users will be redirected to an error page. The browser does cache certificate selections, so users will **need close all tabs/windows before retrying**. After four consecutive attempts of selecting an invalid certificate, the account will be locked. The user must contact their CAM to unlock it.

| Ti http://ssagin.com/acces/XU/ x +                                                                                                    |  |  |  |  |  |  |  |  |  |
|----------------------------------------------------------------------------------------------------|--|--|--|--|--|--|--|--|--|
| 🗧 🤌 🖱 🙆 👔 sagin.com/saccess/RUI/realm=/Rauthindex/spe=composite_advice8.authindex/slaue= <advices><attribute slaue#air=""><attribute slaue#air=""><attribute s<="" th=""></attribute></attribute></advices> |  |  |  |  |  |  |  |  |  |
| 😙 859-072 - Daily Res 🗞 Hudson 😵 Nexus 🗞 CLU 🚯 Buildiondge 🚯 SOA Weis 🕎 Roos Sultura 🎨 PRMArkeelHome 🕎 RRT Ticket Creation 📓 CLU_STG 🚯 SED 🚱 webes 🗞 AldomServerQueus 👼 RSF bick off 🔹 Meeting room man 🚱 Roos Management                                                                                                    |  |  |  |  |  |  |  |  |  |
|                                                                                                    |  |  |  |  |  |  |  |  |  |
| Appim   Single Sign-On                                                                                                    |  |  |  |  |  |  |  |  |  |
| Invalid Certificate Invalid Certificate The provided certificate does not match the certificate on the intercount, tamages. Rease close the browser (all windows) and retry with the correct certificate. Additional attempts to login without first closing the browser may cause the account to become locked out.                                                                                                    |  |  |  |  |  |  |  |  |  |

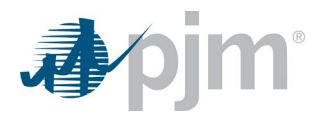

# 4.0 Log in to PJM Tools – Via API

#### 4.1. Command Line Interface – CLI

Users will need to use the Command Line Interface - Java 8+ or higher, which can be downloaded from https://pjm.com/markets-and-operations/etools/system-requirements.aspx.

Within the setenv.cmd file, a new property 'CERTIFICATE' has been added. Users need to update this property with the certificate location and certificate password, along with regular PJM username/password and Java location properties.

```
CERTIFICATE=-r "C:\filelocation\cert.pfx|ENC(encrypted password)"
```

There is no change on how to use the CLI tools. Users can refer to the *CLI User Guide* found within the pjmcommand-line-interface-java-8.zip file located at:

https://pjm.com/markets-and-operations/etools/system-requirements.aspx.

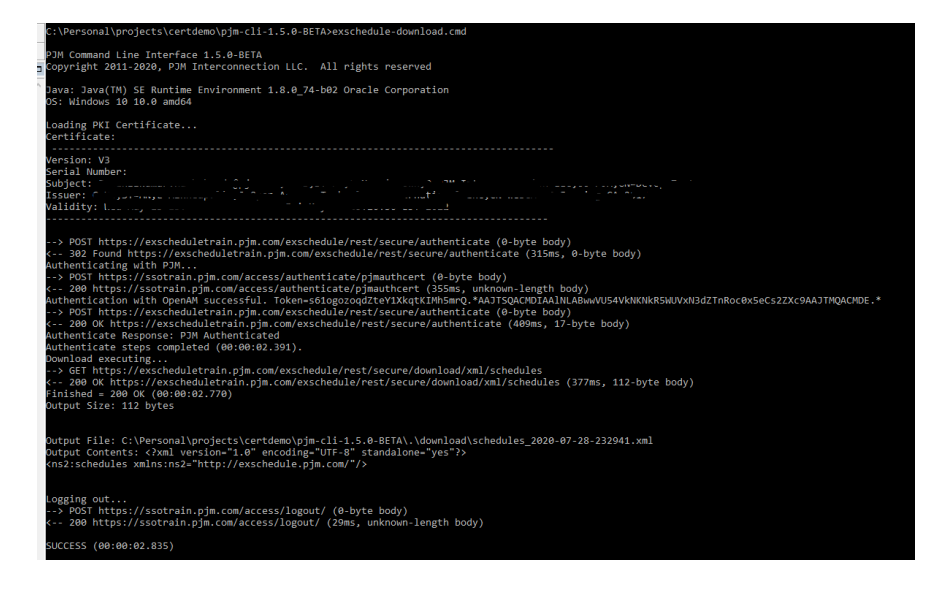

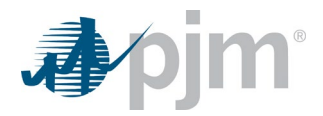

#### 4.2. Browserless Transfer

If users have custom code calling the PJM REST API, there is a change to the SSO authentication process. Users will need to establish a two-way SSL with the client certificate on the "access/authenticate/pjmauthcert" endpoint, along with credentials, to get an SSO token. The call to the application URL remains the same, and users will need to pass a token as a header. Below is a curl example:

#### Authentication:

```
curl --request POST --key testcert.key.pem --cert
'testcert.crt:<privatekeypassword>' --header "X-OpenAM-Username: <sso_username>"
--header 'X-OpenAM-Password: <sso_password>'
'https://sso.pjm.com/access/authenticate/pjmauthcert'
{"tokenId":"<tokenid>","successUrl":"/access/console","realm":"/"}
```

\* sotrain.pjm.com/access/authenticate/pjmauthcert is the url for Train

In the above curl example, we did pass a private key, public certificate and certificate password to establish a twoway SSL connection. Depending the tool/language/framework being used, it will change where some of them may need just a PFX file.

#### **Application REST API:**

Java code example is available.

.Net code example is available.

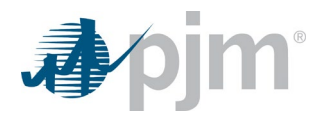

# 5.0 Opt-in for browserless Transfers

For PJM's OASIS and ExSchedule applications, PKI will be mandatory from the first day of implementation. For the rest of PJM's Tools, we will implement PKI in two phases: first optional, then mandatory.

During the optional phase, users can opt-in to PKI-based authentication by requesting access to a special role "Certificate Based Authentication Opt-In" from Account Manager. Afterwards, opt-in users have to provide a certificate for the tools below each time they access browserless transfers.

| Markets Gateway        |
|------------------------|
| InSchedule             |
| Power Meter            |
| FTR Center             |
| Capacity Exchange      |
| DR Hub                 |
| MSRS (Refresh Version) |

If for any reason users want to opt-out, they can work with their CAM to terminate access to the "Certificate Based Authentication Opt-In" role.

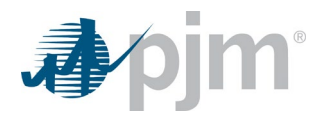

#### 5.1. Requesting Opt-in from Account Manager

Users can follow the below steps to opt-in to certificate-based authentication.

- a. Log in to the Account Manager application at accountmanager.pjm.com (accountmanagertrain.pjm.com for sandbox).
- b. Click on Account Access, then Request Access.

| User Profile                                                               |                     |                     |                   |                |                |              |  |  |
|----------------------------------------------------------------------------|---------------------|---------------------|-------------------|----------------|----------------|--------------|--|--|
| Profile Information Kicoust Access PRI Certificates                        |                     |                     |                   |                |                |              |  |  |
| ccount Access                                                              |                     |                     |                   |                |                |              |  |  |
| Below are the accounts and tools access that are currently on the account. |                     |                     |                   |                |                |              |  |  |
|                                                                            |                     |                     |                   |                |                | Request Acce |  |  |
| Account ID                                                                 |                     | Account             | Account Shortname |                | Actions        |              |  |  |
| <b>⊘</b> 1                                                                 | PJM Interconnection |                     | РЈМ               |                |                |              |  |  |
| Tool                                                                       |                     | Access Type         |                   | Effective Date | Terminate Date | Actions      |  |  |
| Data Miner                                                                 |                     | API                 |                   | 08/09/2017     | 09/05/2018     |              |  |  |
| ExSchedule                                                                 |                     | Superuser Read Only |                   | 11/30/2020     | 12/31/9999     | 1            |  |  |
|                                                                            |                     | Public              |                   |                |                |              |  |  |
| Member Community                                                           |                     | Public              |                   | 08/09/2017     | 12/31/9999     |              |  |  |

c. Under request access select "Certificate Based Authentication Opt-In" from the access list, move the role to selected access and click the Next button.

| Request Access                          |          |                 |
|-----------------------------------------|----------|-----------------|
| Accounts                                |          |                 |
| PJM Interconnection [PJM]               |          |                 |
| Q Certificate                           | )        | ٩               |
| Access                                  |          | Selected Access |
| Certificate Based Authentication Opt-In |          |                 |
|                                         | >        |                 |
|                                         | <b>»</b> |                 |
|                                         | <        |                 |
|                                         | «        |                 |
|                                         |          |                 |
|                                         |          |                 |
|                                         |          |                 |

| Accounts                                                             |                                                   |                       |  |
|----------------------------------------------------------------------|---------------------------------------------------|-----------------------|--|
| nterconnection [PJM]                                                 |                                                   |                       |  |
| rtificate                                                            | ٩                                                 |                       |  |
| Access                                                               |                                                   | Selected Access       |  |
|                                                                      | Certificate Based                                 | Authentication Opt-In |  |
|                                                                      | >                                                 |                       |  |
|                                                                      | <b>&gt;&gt;</b>                                   |                       |  |
|                                                                      |                                                   |                       |  |
|                                                                      | <b>«</b>                                          |                       |  |
|                                                                      |                                                   |                       |  |
|                                                                      |                                                   |                       |  |
|                                                                      |                                                   |                       |  |
|                                                                      |                                                   |                       |  |
| ents                                                                 |                                                   |                       |  |
| use the comments field to provide information to the Customer Accour | nt Manager to help determine what access you requ | re.                   |  |
|                                                                      |                                                   |                       |  |
|                                                                      |                                                   |                       |  |

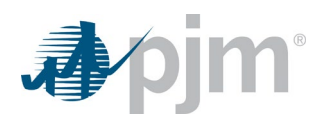

d. From the review page, click the Submit button.

|                                                                                                    | Request Access - su      | niltest1          |                               | e<br>L         |
|----------------------------------------------------------------------------------------------------|--------------------------|-------------------|-------------------------------|----------------|
| Account Access > Request Access                                                                                                    |                          |                   |                               |                |
| 1 2<br>Select Access Review                                                                                                    |                          |                   |                               |                |
| Review<br>Account: PJM Interconnection<br>The following tool(s) access is pending the approval of the Account M<br>• Certificate Based Authentication Opt-In | anager administrator(s): |                   |                               |                |
| User Profile                                                                                                    |                          |                   | Back                          | )              |
| Profile Information Account Access PKI Certificates                                                                                                    |                          |                   |                               |                |
| i Success: New tool Requested.                                                                                                    |                          |                   |                               | ×              |
| Account Access                                                                                                    |                          |                   |                               |                |
| Below are the accounts and tools access that are currently on the ac                                                                                         | ccount.                  |                   |                               |                |
|                                                                                                    |                          |                   | (                             | Request Access |
| Account ID                                                                                                    | Account                  | Account Shortname | Actions                       |                |
| 0 1                                                                                                    | PJM Interconnection      | PJM               | (iii)                         |                |
| Tool                                                                                                    |                          | Access Type       | Effective Date Terminate Date | Actions        |

e. A CAM is required to approve the requested access and can follow same procedure when approving other roles.